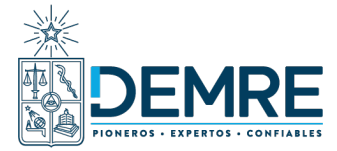

## INSCRIPCIÓN AL PROCESO DE ADMISIÓN UNIVERSITARIA

¿Cómo solicitar ajustes?

PeSD

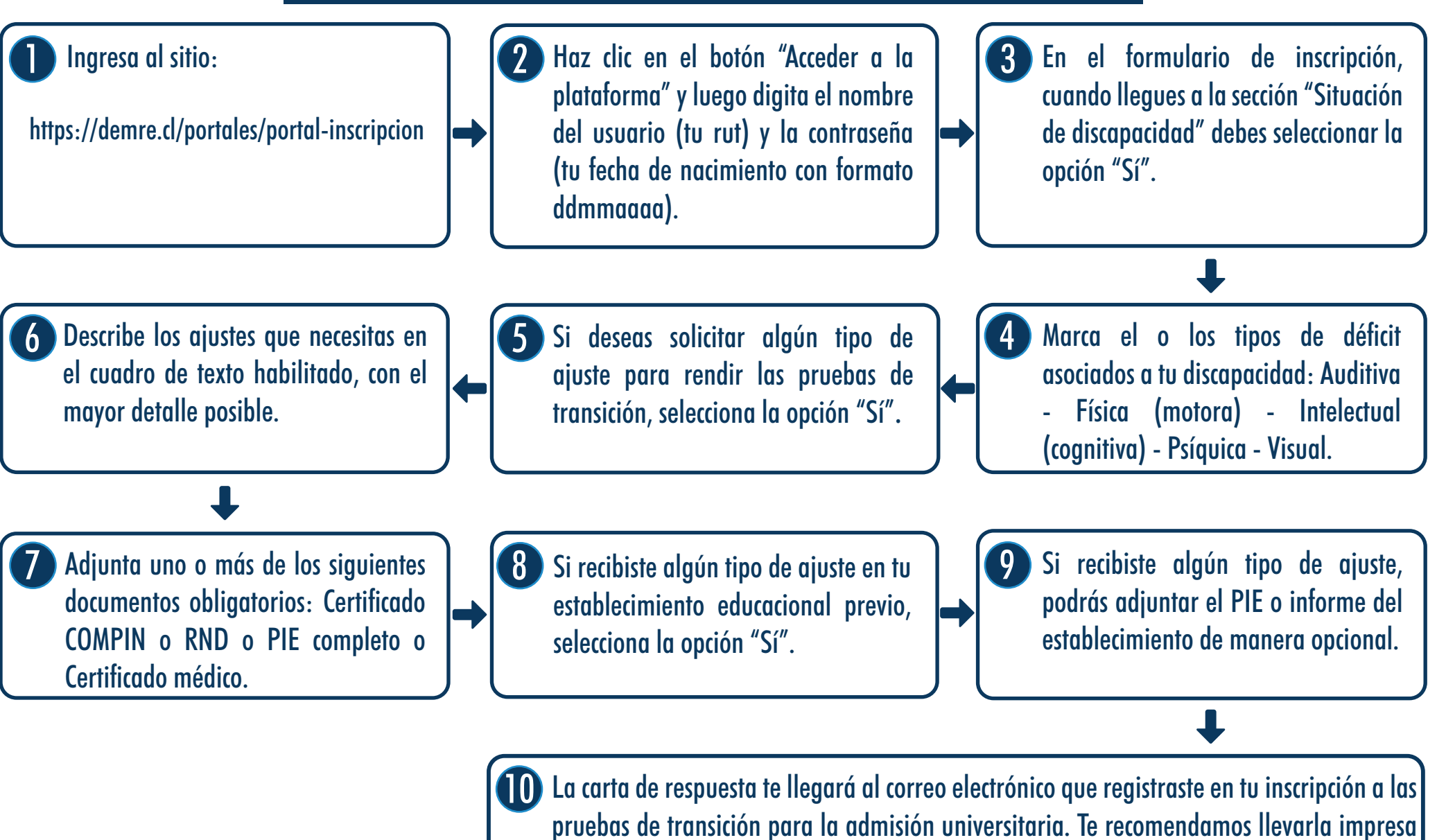

¿Consultas?: 🚺 + 56 2 29783806 www.demre.cl/inclusion 🏼 🖉 https://demre.cl/mesa-de-ayuda

los días que rendirás estas pruebas.